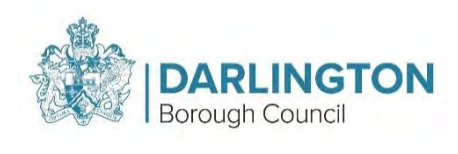

# Home to School Transport Parent Portal

### Contents

| 1.  | Registering a new account2                      |
|-----|-------------------------------------------------|
| 2.  | Signing into an existing account5               |
| 3.  | Password Reset7                                 |
| 4.  | Saving a form9                                  |
| 5.  | Picking up a saved form10                       |
| 6.  | Home to School travel application11             |
| 6.1 | Travel Assistance Criteria                      |
| 6.2 | About you and your child                        |
| 6.3 | Application details                             |
| 6.4 | Travel Application                              |
| 6.5 | Applying for Special Education Needs/Medical17  |
| 7.  | Submit application and supporting information23 |
| 8.  | My Applications                                 |
| 9.  | View Submitted forms                            |
| 10. | Download a PDF28                                |
| 11. | Update your account                             |

### 1. Registering a new account

Please ensure <u>donotreply@darlington.gov.uk</u> is in your safe senders list in your email address

- Go to Portal Registration
- Select login/register

### Home to School Travel

Apply for Home to School Travel

Login / Register

Login or Register for account

### • Select the register for a new account button

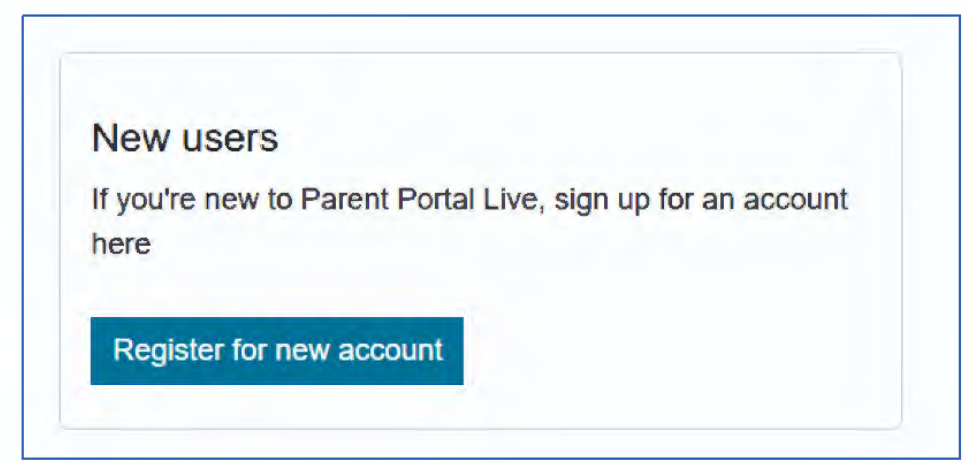

• Enter your forename and surname and phone number

| Forename *   |  |  |
|--------------|--|--|
| Surname *    |  |  |
|              |  |  |
| Phone number |  |  |

• Once the above details are entered select the Next button

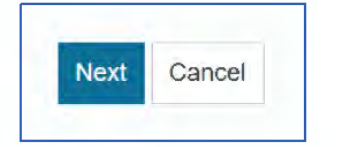

- Enter your email address
- Create a password your password must meet the policy requirements which is shown on the right side of the screen

| Password *         |  |
|--------------------|--|
| Confirm password * |  |
|                    |  |

• Once entered select the next button

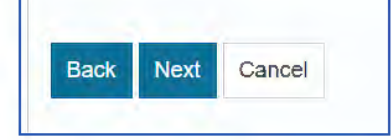

• A screen will appear asking you to enter a code, this will be emailed to the email address you provided at registration – if this is not received, please check your spam/junk folder

| Thank you for using ParentPortal_UAT2. Please enter the following code on the email verification page: |  |
|----------------------------------------------------------------------------------------------------|--|
| 4624 1257                                                                                              |  |
| Kind regards                                                                                           |  |
| ParentPortal_UAT2                                                                                      |  |

| you car               | n't <mark>find thi</mark> s | s email, it may be in your spam/junk email fo | lder. |
|-----------------------|-----------------------------|-----------------------------------------------|-------|
| <b>Code *</b><br>4624 | 1257                        |                                               |       |
| Back                  | Next                        | Cancel                                        |       |
| ease s                | end me a                    | new code                                      |       |

Once the code is entered please select the Next button

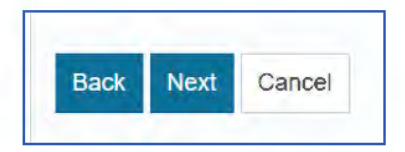

• Your account has now successfully been created, click the Continue button to log into your account.

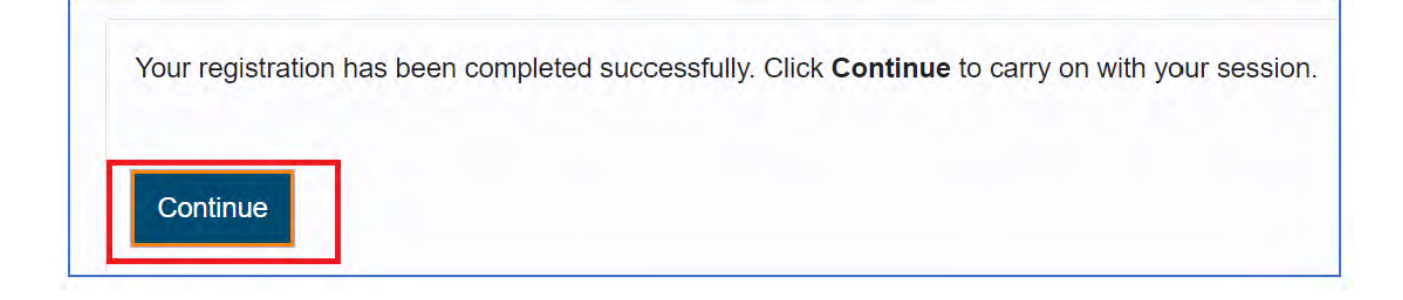

# 2. Signing into an existing account

- Go to the portal login page
- Select login/register

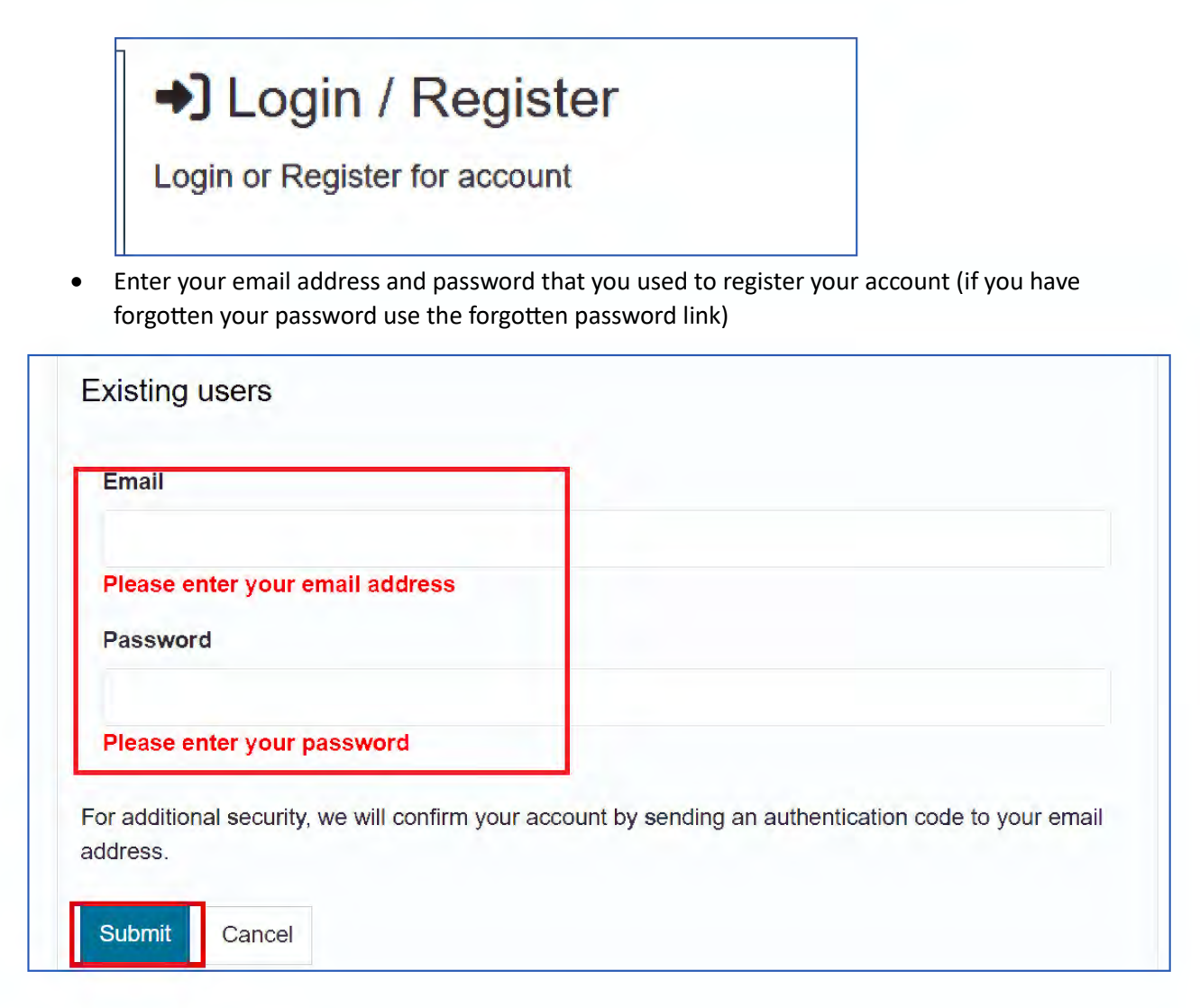

- Select the Submit button
- You will receive an email verification code (there can sometimes be a delay in the code arriving, so please allow time for the code to arrive via email). if it has not arrived after 10-15 minutes, you can select the 'Please send me a new code' option
- If this is not received, please also check your spam/junk folder and that the email address is in your safe sender list

Thank you for using Parent Portal Live. Please enter the following code on the login verification page:

7828 6523

Many thanks, Parent Portal Live

| Code *                                                                                                    |        |  |
|----------------------------------------------------------------------------------------------------|--------|--|
| 7376 2998                                                                                                    |        |  |
|                                                                                                    |        |  |
|                                                                                                    |        |  |
| Back Nex                                                                                                    | Cancel |  |
| la superior de la superior de la sup |        |  |

• If you do not receive your code, you can select – please send me a new code

### 3. Password Reset

- If you are unable to log into your account, you can complete a password reset
- Select the forgotten password from the login screen

| Email                                                                              |                               |
|------------------------------------------------------------------------------------|-------------------------------|
| Password                                                                           |                               |
| For additional security, we will confirm your account by sending an authentication | n code to your email address. |
| Submit Cancel                                                                      |                               |
| Forgotten password?                                                                |                               |

• Enter your email address and select the next button (please be patient, waiting for your code, it can take some time to come through)

| Email       |   |  |  |  |
|-------------|---|--|--|--|
| Novit Canad | T |  |  |  |

• You will receive an email with a code

Thank you for using Parent Portal Live. Please enter the following code on the login verification page:

7828 6523

Many thanks, Parent Portal Live

• Enter the code in the password reset page and select the next button

| Ve've ju | st sent you an e  | email to confirm | n your email add | Iress. Please ente | er the code in this e | mail below.           |               |
|----------|-------------------|------------------|------------------|--------------------|-----------------------|-----------------------|---------------|
| you car  | n't find an email | , it may be in y | our Spam/Junk    | email folder or th | e email address pr    | ovided is not registe | ered with us. |
| Code     |                   |                  |                  |                    |                       |                       |               |
| 7458     | 2253              |                  |                  |                    |                       |                       |               |
| Next     | Cancel            |                  |                  |                    |                       |                       |               |
|          |                   |                  |                  |                    |                       |                       |               |

- Enter your new password (password policy is on the right side of the page)
- Confirm your new password
- Select the finish button

| Rese<br>ease ente | et password - step 3 |  |
|-------------------|----------------------|--|
| Your ne           | w password           |  |
| Confirm           | n password           |  |
| Finish            | Cancel               |  |
|                   |                      |  |

## 4. Saving a form

As you are completing the application form, please ensure you select the save for later button at the bottom frequently. This will save the form as you go. This will prevent you from losing your application as you fill it out.

• To save a form as you proceed with your application, select the save for later button and the bottom of the page

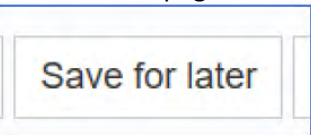

• You will receive a message advising that your form has been saved

| Save Form                                                                                           |  |
|----------------------------------------------------------------------------------------------------|--|
| Your form has been saved. An email confirmation has been sent. You have 31 days to submit the form. |  |
| Close                                                                                               |  |

### 5. Picking up a saved form

- If you have saved a form, there are two ways to access this:
  - 1. You will receive an email, follow the link to pick up your saved form

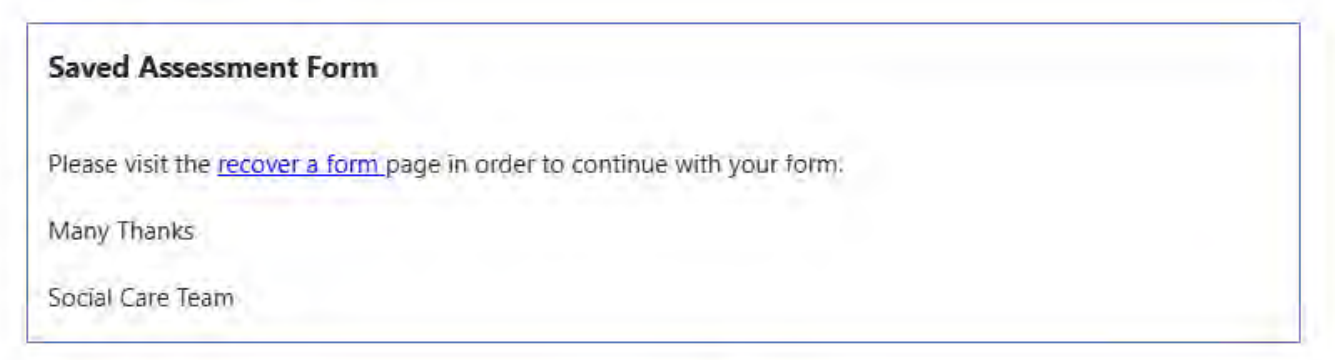

2. log in and navigate to your name – select it then your account

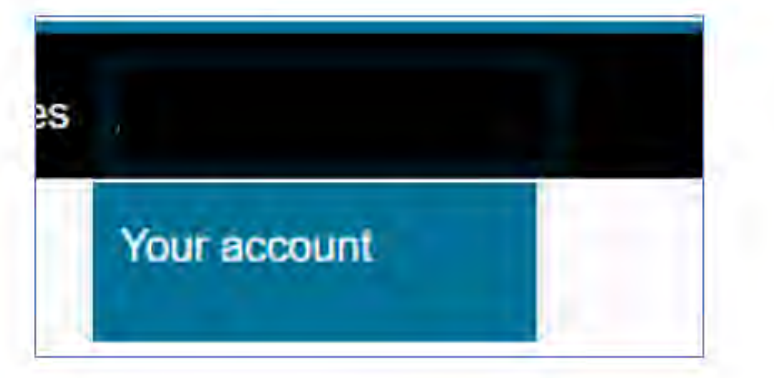

3. On the navigation pane you will be see saved forms

| My messages     | > |
|-----------------|---|
| My applications | 3 |
| Saved Forms     | ) |
| Submitted Forms | ) |
| Manage Account  | > |

4. You will see the forms you have saved and be able to select it to start the form again, the form will save for 31 days

| 1 06 Jun 2025 2:16 PM | Home to Sotion Travel Application | -37 (33)/0- |  |
|-----------------------|-----------------------------------|-------------|--|
|-----------------------|-----------------------------------|-------------|--|

### 6. Home to School travel application

• Navigate to Home to School Travel and select the icon

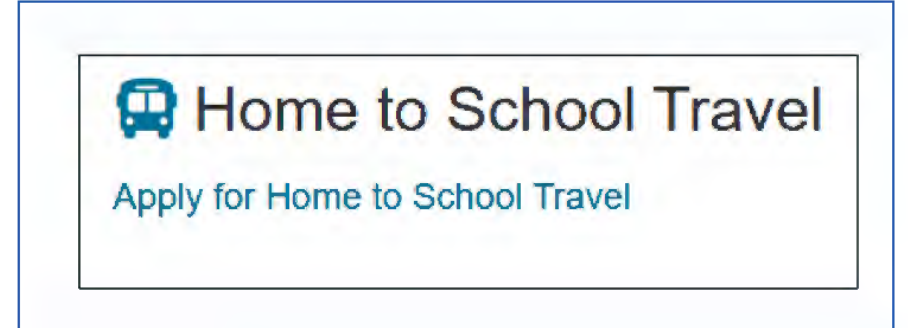

• Select apply online

### Home to School Travel

Apply for Home To School Travel

Applications for home to school transport are now closed, please do not apply, any new applications will not be considered.

Apply online

• The index guide on the left had side of the screen will let you know which section of the form you are currently on, it will be highlighted in blue

| 1 Travel Assistance Criteria | > |
|------------------------------|---|
| 2 About you and your child   | > |
| 3 Application Details        | > |
| 4 Travel Application         | > |
| 5 Submit Application         | > |

### 6.1 Travel Assistance Criteria

- Please read the travel assistance criteria on the page and the School transport page
- Confirm you have the travel assistance policy

### Travel Assistance Criteria

You must read the Travel Assistance policy before continuing your application. They can be found on our <u>School Transport page</u> 2, with a brief outline below.

#### Eligible Children

- Those children attending their nearest school if over the statutory walking distance for their age
- Could not reasonably be expected to walk to that school because of special educational needs, disability or mobility problems even if
   accompanied by a parent
- · Would not be able to walk to that school in reasonable safety, even if accompanied by a parent

#### **Extended Rights**

• A child is eligible if aged over 8 but under 11 and attends their nearest school and it is more than 2 miles from their home

A child is eligible if aged 11 to 16 and attends their nearest school and it is more than 2 miles but not more than 6 miles from their home
A child is eligible if aged 11 to 16 and attends their nearest school and it is more than 2 miles but not more than 15 miles from their home on the grounds of religion or belief and there is no suitable school that is nearer to their home

#### **Discretionary Travel Assistance**

• Local Authorities also have the discretion to go beyond their statutory duties and can provide transport for those children who are not entitled to free transport, this can include charging for all, or part of the travel arrangements made.

#### Travel Assistance Policy Declaration \*

I confirm I have read the DBC travel assistance policy

### • Select the next button

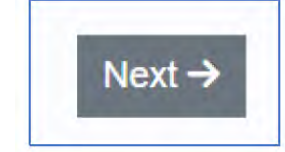

### 6.2 About you and your child

- Fill out the application details these are the parent's details
  - 1. Title
  - 2. First name
  - 3. Last Name
  - 4. Email address
  - 5. A telephone number
  - 6. Preferred contact method

| Applicant Details          |                                       |
|----------------------------|---------------------------------------|
| Title                      | · · · · · · · · · · · · · · · · · · · |
| First name *               |                                       |
| Last Name *                |                                       |
| Email *                    |                                       |
| Home telephone             |                                       |
| Work telephone             |                                       |
| Mobile telephone           |                                       |
| Preferred contact method * | · ·                                   |

- Enter the details of who the application is for and the address from which transport is needed
  - First name
  - Last name
  - Date of birth
  - Sex
  - House number or name
  - Postcode

| Who is the application for? |            |   |
|-----------------------------|------------|---|
| First name *                |            |   |
| Last name *                 |            |   |
| Date of birth *             | dd-mm-yyyy | 曲 |
|                             |            |   |
| Pronouns                    |            | • |
| Sex *                       |            | • |
| Address                     |            |   |
| House number or name        |            |   |
| Postcode *                  |            |   |

• Once address details are entered, select the find address button, this will find your address, or you can enter it manually

| Find address | Enter address |
|--------------|---------------|
|--------------|---------------|

• Once completed, select the next button (don't forget to save as you go!)

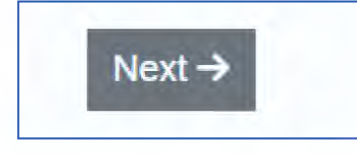

### 6.3 Application details

• On the application details page, select your reason for application, and if there is any additional information to enter, please fill this out before proceeding to the next page

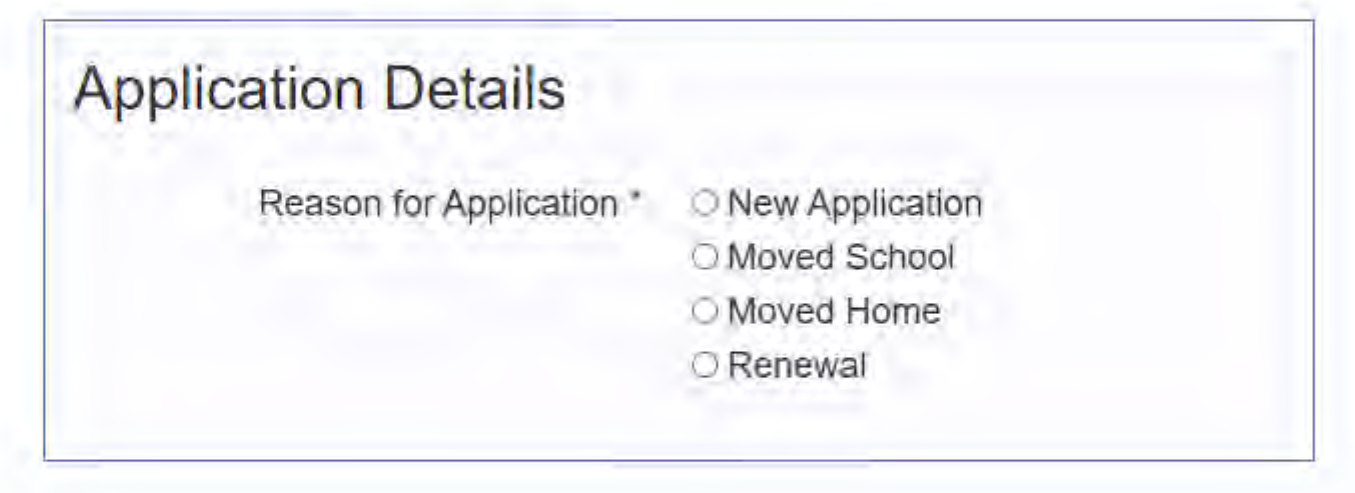

### 6.4 Travel Application

• Fill out the travel application form by selecting the date transport is required, and answer the questions

| Travel Application                                                 |            |   |
|--------------------------------------------------------------------|------------|---|
| Date from which transport is required *                            | dd-mm-yyyy | 曲 |
| Plaase allow for 10 working days for<br>processing of application  |            |   |
| Are you receiving Maximum                                          | ○ Yes      |   |
| Level Working Tax Credit or<br>Universal Credit? *                 | ● No       |   |
| Does your child receive a Free                                     | O Yes      |   |
| School Meal? *                                                     | No         |   |
| Is your child attending the                                        | Yes        |   |
| nearest School from their home<br>address and do you believe it to | ○ No       |   |
| distance, appropriate to their age? *                              |            |   |
| Are you applying due to an                                         | ○ Yes      |   |
| unsafe walking route? *                                            | No         |   |
| Is your child attending a School                                   | ○ Yes      |   |
| based on the grounds of religion<br>or belief? *                   | No         |   |

• If you are applying on the basis of SEN, disability or mobility problems, select yes, and further questions will appear; if you are not selecting due to SEN needs, skip to item 7 - Submit Application

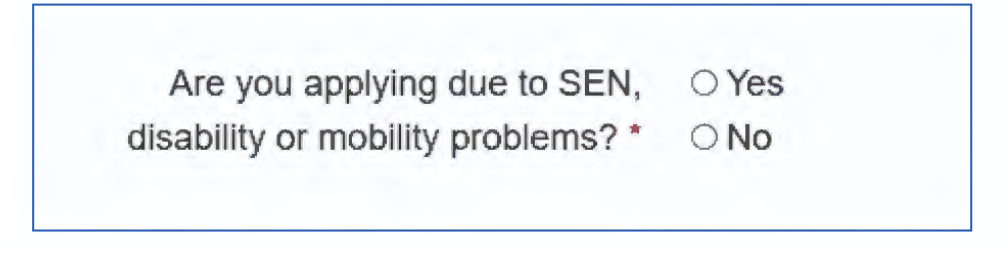

## 6.5 Applying for Special Education Needs/Medical

This section is long, so please ensure that you fill everything out as fully as possible, provide all evidence and save regularly as you proceed through the application

• Fill out the form by selecting yes or no to the questions and entering information into the text boxes

| Does your child have a current  | Yes                                                                    |  |
|---------------------------------|------------------------------------------------------------------------|--|
| Education and Health Care Plan/ | O No                                                                   |  |
| *                               |                                                                        |  |
| Does your child have a current  | Yes                                                                    |  |
| medical need? *                 | O No                                                                   |  |
|                                 |                                                                        |  |
| Please provide details of their | r SEND needs, learning difficulty, medical need or behavioural needs * |  |
|                                 |                                                                        |  |
|                                 |                                                                        |  |
|                                 |                                                                        |  |
|                                 |                                                                        |  |
| 14/L J                          |                                                                        |  |
| Why do you feel that your chi   | Id needs travel assistance? *                                          |  |
| Why do you feel that your chi   | Id needs travel assistance? *                                          |  |

• In the 'School / College Details' section, select whether the school / college is local, OOA (Out of Authority) or choose to enter the details manually.

| School/ College Details  |                                |
|--------------------------|--------------------------------|
| School / College you are | requesting assistance to       |
| Select Search Option     | O Search Local Establishments  |
|                          | O Search OOA Establishments    |
|                          | O Enter Establishment Manually |

• The option to 'Search Local Establishments' will allow you to type in part of the school's name and select them from the list.

| Select Search Option | Search Local Establishment   |
|----------------------|------------------------------|
|                      | O Search OOA Establishments  |
|                      | O Enter Establishment Manual |
| Select Establishment | abb                          |
|                      | Abbey Infants' School 🔺      |
|                      | Abbey Junior School          |

• The option to 'Search OOA Establishments' will allow you to enter the name of an out of authority school, and then select them from a drop-down list.

| Select Search Option             | O Search Local Establishments                |          |
|----------------------------------|----------------------------------------------|----------|
|                                  | Search OOA Establishments                    |          |
|                                  | O Enter Establishment Manually               |          |
| Search OOA<br>Establishments     | durham                                       |          |
|                                  | Q Search                                     |          |
| Select Establishment             | Select Establishment                         | •        |
|                                  | Select Establishment                         | <u>^</u> |
| Please enter times in 24hr forma | <sup>t.</sup> Durham Academy (Durham)        |          |
|                                  | Durham Cathedral Schools Foundation (Durham) | -        |

• The option to 'Enter Establishment Manually' will allow you to type in the school / college's details by hand.

| ool/ College Details       |                               |
|----------------------------|-------------------------------|
| School / College you are i | requesting assistance to      |
| Select Search Option       | O Search Local Establishments |
|                            | O Search OOA Establishments   |
|                            | Enter Establishment Manually  |
| Establishment Name         | Durham Johnstone School       |

• Enter the School start and finish time for each day in 24 hour format

| correct times or changes | to session times in the future may lead to some d | elay in providing assistance |  |
|--------------------------|---------------------------------------------------|------------------------------|--|
|                          | Start Time (AM)                                   | Finish Time (PM)             |  |
| Monday                   | 08:45                                             | 15:15                        |  |
| Tuesday                  |                                                   |                              |  |
| Wednesday                |                                                   |                              |  |
| Thursday                 |                                                   |                              |  |
| Friday                   |                                                   |                              |  |

• Enter the days travel assistance is required. For those days when your child will require pickup, select 'Yes' from the drop-down list

| f your child attends full day | (s) you do not need to answer AM Drop of | f or PM Pick Up optio | ns          |   |
|-------------------------------|------------------------------------------|-----------------------|-------------|---|
|                               | AM Pick Up                               |                       | PM Drop Off |   |
| Monday                        | Yes                                      |                       | Yes         | ٠ |
| Tuesday                       |                                          | •                     |             | • |
| Wednesday                     |                                          | •                     |             | - |
| Thursday                      |                                          | •                     |             | ~ |
| Friday                        |                                          | -                     |             | - |

• Enter details of current travel arrangements by selecting yes or no and typing in the boxes provided

| 9                                                                                                    | ts                                                                                  |  |
|----------------------------------------------------------------------------------------------------|-------------------------------------------------------------------------------------|--|
| Was your child at school / college                                                                                                    | ○ Yes                                                                               |  |
| in the last academic year? *                                                                                                    | ○ No                                                                                |  |
| Does your child have a mobility                                                                                                    | ⊖ Yes                                                                               |  |
| pass for travel on public<br>transport? *                                                                                                    | ⊙ No                                                                                |  |
| Please tell us how your child                                                                                                    | travels with you on evenings and weekends? *                                        |  |
|                                                                                                    |                                                                                     |  |
| Please tell us how your scho                                                                                                    | al / college transports your child on school / college trips? *                     |  |
|                                                                                                    |                                                                                     |  |
|                                                                                                    |                                                                                     |  |
|                                                                                                    |                                                                                     |  |
|                                                                                                    |                                                                                     |  |
| Can your child travel                                                                                                    | O Yes                                                                               |  |
| Can your child travel accompanied on public                                                                                                    | ○ Yes<br>○ No                                                                       |  |
| Can your child travel<br>accompanied on public<br>transport? *                                                                                                    | ⊙ Yes<br>⊙ No                                                                       |  |
| Can your child travel<br>accompanied on public<br>transport? *<br>Would your child be capable of                                                                                                    | ○ Yes<br>○ No                                                                       |  |
| Can your child travel<br>accompanied on public<br>transport? *<br>Would your child be capable of<br>carrying out Independent travel<br>training? *                                                                                                    | ○ Yes<br>○ No<br>○ Yes<br>○ No                                                      |  |
| Can your child travel<br>accompanied on public<br>transport? *<br>Would your child be capable of<br>carrying out Independent travel<br>training? *<br>Is your child currently carrying                                                                                                    | ○ Yes<br>○ No<br>○ Yes<br>○ No                                                      |  |
| Can your child travel<br>accompanied on public<br>transport? *<br>Would your child be capable of<br>carrying out Independent travel<br>training? *<br>Is your child currently carrying<br>out any type of independent                                                                                              | <ul> <li>○ Yes</li> <li>○ Yes</li> <li>○ No</li> <li>○ Yes</li> <li>○ No</li> </ul> |  |
| Can your child travel<br>accompanied on public<br>transport? *<br>Would your child be capable of<br>carrying out Independent travel<br>training? *<br>Is your child currently carrying<br>out any type of independent<br>travel training? *                                                                        | <ul> <li>○ Yes</li> <li>○ Yes</li> <li>○ No</li> <li>○ Yes</li> <li>○ No</li> </ul> |  |
| Can your child travel<br>accompanied on public<br>transport? *<br>Would your child be capable of<br>carrying out Independent travel<br>training? *<br>Is your child currently carrying<br>out any type of independent<br>travel training? *<br>If your child is not able to travel                                 | <ul> <li>○ Yes</li> <li>○ No</li> <li>○ Yes</li> <li>○ No</li> </ul>                |  |
| Can your child travel<br>accompanied on public<br>transport? *<br>Would your child be capable of<br>carrying out Independent travel<br>training? *<br>Is your child currently carrying<br>out any type of independent<br>travel training? *<br>If your child is not able to travel<br>on public transport, even If | <ul> <li>○ Yes</li> <li>○ No</li> <li>○ Yes</li> <li>○ No</li> </ul>                |  |

• Enter details of pupil mobility and access to transport – you can muti select on these question

| Is your child able to *          | Walk unaided                                    |
|----------------------------------|-------------------------------------------------|
|                                  | □ Walk with assistance?                         |
|                                  | □ Climb steps?                                  |
|                                  |                                                 |
| Does your child *                | □ Use a mobility aid to walk                    |
|                                  | Need assistance to get in and out of a vehicle? |
|                                  |                                                 |
| Does your child need to take any | Crutches                                        |
| of the following equipment *     | Posture Walker                                  |
|                                  | Folding Frame                                   |
|                                  | Rigid or Fixed Frame                            |
|                                  | □ Other                                         |
|                                  |                                                 |

• Select yes/no on questions and fill out the text box

| Does your child use a                | O Yes                                                                                                    |
|--------------------------------------|----------------------------------------------------------------------------------------------------|
| wheelchair? *                        | O No                                                                                                    |
| Please note that all service users n | nust wear a seatbelt when they travel to and from school / college. If your child refuses to wear a seatbelt |
| we may not be able to provide then   | n with transport                                                                                             |
| Does your child require a            | ⊙ Yes                                                                                                    |
| harness? *                           | O No                                                                                                    |
| Does your child require a car        | ○ Yes                                                                                                    |
| seat *                               | O No                                                                                                    |
| Please give details of any other     |                                                                                                    |
| seating requirements *               |                                                                                                    |

• If relevant, you can select multiple choices for health needs, medical and behavioural needs – when ticked a box to provide, details will appear to enter more information

| Health needs, medical and           | behavioural needs                                |
|-------------------------------------|--------------------------------------------------|
| Does your child have any health     | Allernies                                        |
| needs that we need to be aware      | Autistic Spectrum Disorder                       |
| of? Please indicate all that apply: | Balance and co-ordination difficulties           |
|                                     | Behavioural difficulties                         |
|                                     | Breathing difficulties                           |
|                                     | Breathing difficulties requiring suction         |
|                                     | Continence difficulties                          |
|                                     | ✓ Diabetes not vet controlled                    |
|                                     | □ Hearing difficulties or impairment             |
|                                     | Moderate learning difficulties                   |
|                                     | Multi-sensory impairment                         |
|                                     | Physical Disability                              |
|                                     | Profound and multiple learning difficulties      |
|                                     | Profound challenging behaviour                   |
|                                     | Social, emotional and mental health difficulties |
|                                     | Speech, language or communication difficulty     |
|                                     | Uisual Impairment                                |
|                                     | Other (not listed above)                         |
| Please provide details              |                                                  |
| Alleraies                           |                                                  |
| Allergies                           |                                                  |
| Please provide details              |                                                  |
|                                     |                                                  |
| Diabetes - not yet controlled       |                                                  |

• Select the options for behaviour and anxieties if relevant, these are multi-choice boxes where you can select more than one that applies, anything ticked will bring up a box to provide more details

| Does your child present any of                                                                                                    | Verbal                                                                                                    |  |
|----------------------------------------------------------------------------------------------------|----------------------------------------------------------------------------------------------------|--|
| the following behaviours? Please                                                                                                    | Throwing Missiles                                                                                                    |  |
| indicate all that apply                                                                                                    | Spitting/tantrums/tears                                                                                                    |  |
| If you select yes to any of the options,<br>please provide as much detail as you<br>can including; tha frequency of the<br>behaviours, any actions which might<br>halp and what, if any, warning signs,<br>triggers staff should be aware of | <ul> <li>Grabbing i.e. hair, neck, arm, clothing, jewellery etc.</li> <li>Undressing</li> <li>Sexualised behaviour</li> <li>Likely to attempt to flee the vehicle during travel</li> <li>Likely to attempt to flee when getting in/out</li> <li>Other</li> </ul> |  |
| Please provide details                                                                                                    |                                                                                                    |  |

 Enter details into the boxes about behaviour on School transport and anything important to the child/young person

How is your child likely to behave on transport, bearing in mind that at first the transport staff and any other passengers may be new to them? Is there anything which might make them anxious I.e. noise, smell, physical contact etc.?\*

Please let us know what is important to your child to help us to keep them safe whilst travelling and ensure a successful journey. Is there any other information which you need to share with us? \*

• Select the next button

### 7. Submit application and supporting information

Upload any documentation relevant to your application, without this, your application may be rejected or take longer to process, this can be medical evidence, EHCP, working tax credit/universal credit

### • Select the upload document

| Submit Application                                                                                    |
|----------------------------------------------------------------------------------------------------|
| Supporting Documentation                                                                              |
| Please provide (Upload) supporting documentation (working tax credit/universal credit - award notice) |
| Please provide (Upload) (medical or health information in relation to the application)                |
| Attachment                                                                                            |
| ⊥ Upload Document                                                                                     |
|                                                                                                    |

• Select the supporting documents that you wish to upload

|                                                                                                    | N TH             | is PC A Downloads             |   | u e      | Search De   | wale ads   |          | 0   |
|----------------------------------------------------------------------------------------------------|------------------|-------------------------------|---|----------|-------------|------------|----------|-----|
| 9 8 8 T 🛄                                                                                                    | • 10             | iis PC 🖡 Downloads            |   | * 0      | Search Do   | JAALIIO902 |          | ~   |
| Organize 👻 New                                                                                                    | folde            | er                            |   |          |             |            | •        | 0   |
| Downloads                                                                                                    | ^                | Name                          | T | Date mod | dified      | Туре       |          | Siz |
| 📳 Recent places                                                                                                    |                  | Supporting Document.doc       | ¢ | 02/04/20 | 21 13:17    | Microsoft  | t Word D | _   |
| This PC<br>Desktop<br>Documents<br>Downloads<br>Downloads<br>Music<br>Pictures<br>Videos<br>System Reserved<br>MSCache (F:)<br>Cache (F:)<br>MSCache (F:)<br>Cache (F:)<br>MSCache (F:)<br>MSCache (F:)<br>MSCache (F:)<br>MSCache (F:)<br>MSCache (F:)<br>MSCache (F:)<br>MSCache (F:)<br>MSCache (F:)<br>MSCache (F:)<br>MSCache (F:)<br>MSCache (F:)<br>MSCache (F:)<br>MSCache (F:) | ≡<br>d<br>d<br>c |                               |   |          |             |            |          |     |
| 年 Network                                                                                                    | ~                | ٢                             |   |          |             |            |          | 3   |
| F                                                                                                    | ile n            | ame: Supporting Document.docx |   | ¥        | All Files ( | *.*)       |          | ¥   |
|                                                                                                    |                  |                               |   |          | 0           |            | ~ ·      |     |

Click on the Open button to select that document and upload it

| File name: | Supporting Document.docx | ~ | All Files (*,*) | ~      |
|------------|--------------------------|---|-----------------|--------|
|            |                          |   | Open            | Cancel |

• Please note that only the following document types can be uploaded

| Accepted extension | s: jpg |
|--------------------|--------|
|                    | png    |
|                    | doc    |
|                    | docx   |
|                    | pdf    |
|                    | xls    |
|                    | xlsx   |

• The Supporting Documents section will now show the document that has been uploaded

| Supporting I | Documentation   |  |
|--------------|-----------------|--|
| @ Supportin  | ng Evidence.doc |  |
| Remove       |                 |  |

• Confirm you have uploaded all relevant documentation

Supporting Evidence \*

I confirm I have uploaded all relevant documentation to support my application

• Read the declaration, and then click the tick-box to confirm that you have read and agree with it.

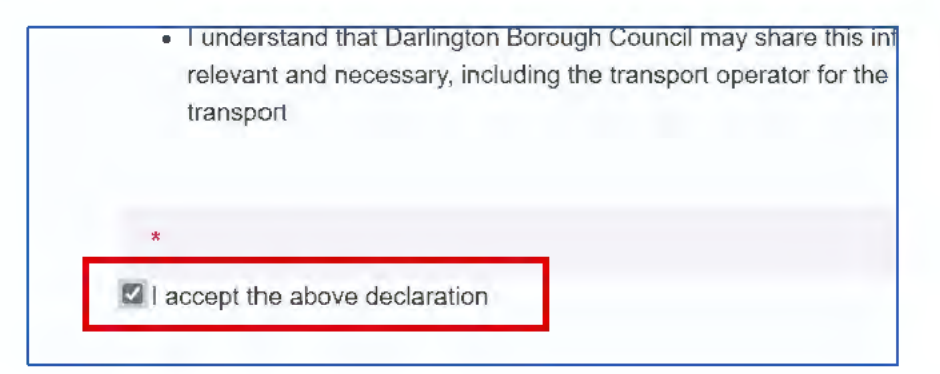

• When you are happy that the form is complete, then click 'Submit Application'.

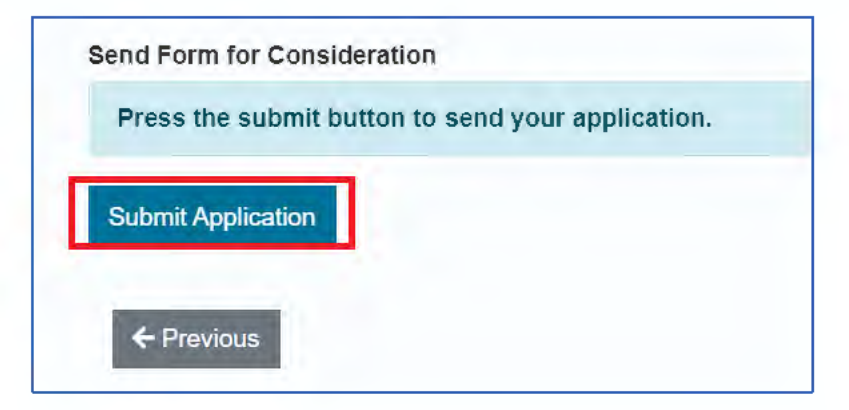

• Then click 'Submit' a second time.

| ıbmit Ap       | plication                                                              |
|----------------|------------------------------------------------------------------------|
| lave you ente  | ered all the information you need to?                                  |
| You will not b | e able to make any further changes once you press the "Submit" button. |
| Cancel Sul     | omit                                                                   |
|                |                                                                        |

| Your unique reference for the application is: 0J-ROVL-DW18.                |  |
|----------------------------------------------------------------------------|--|
|                                                                            |  |
| You can follow the progress of your application by returning to this page. |  |

• Once your form is submitted, you will receive an email to advise that your application has been submitted, with your unique application reference number

## 8. My Applications

9. To view your applications, log in and navigate to your name – select it, then your account

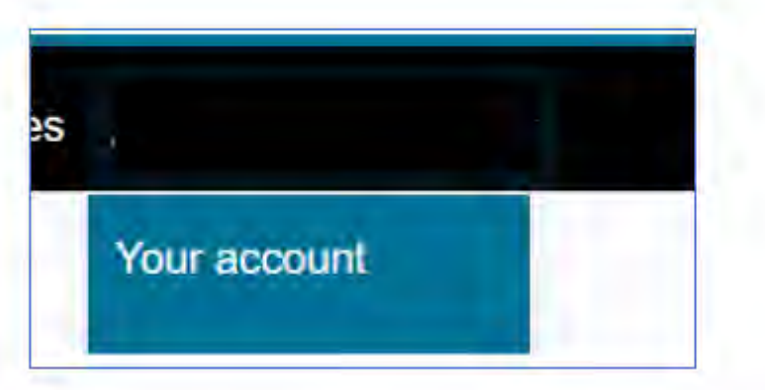

10. On the navigation pane you will be see My applications

| My messages     | > |
|-----------------|---|
| My applications | > |
| Saved Forms     | > |
| Submitted Forms | > |
| Manage Account  | > |

• You will see your applications and whether they have been submitted, or not and the date along with unique reference code

| 1   |                  | E. M. Constant (2007) |               |
|-----|------------------|-----------------------|---------------|
| 110 |                  | 041-20204/3-E-AAAA42  | NOL SUDMIDED  |
| 1.0 | 07/08/2024 14:12 | 841-2024-09-E-000039  | Submitted     |
| 19  |                  | 841-2025-09-E-000026  | Not Submitted |
| 20  |                  | B41-2023-57-E-000016  | Not Submitted |
| 21  | 02/07/2024 10:50 | B41-2023-57-E-000015  | Submitted     |
| ÷   |                  |                       |               |
|     |                  |                       |               |
|     |                  |                       |               |

### 9. View Submitted forms

5. If you have submitted an application, log in and navigate to your name – select it, then your account

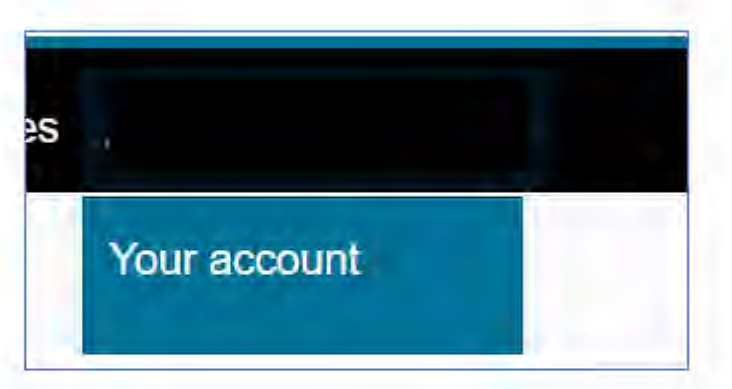

6. On the navigation pane you will see Submitted forms

| My messages     | > |
|-----------------|---|
| My applications | > |
| Saved Forms     | > |
| Submitted Forms | > |
| Manage Account  | > |

7. Once selected, you will be able to see your applications that have been submitted and the date; these are available for 90 days

| Description    | Name(s) | Date        | Response           | Unique Reference | Version |
|----------------|---------|-------------|--------------------|------------------|---------|
| Home to School | i i     |             |                    |                  |         |
| Travel         |         | 08 May 2025 | No response posted |                  |         |

### 10. Download a PDF

8. To download a PDF, log in and navigate to your name – select it, then your account

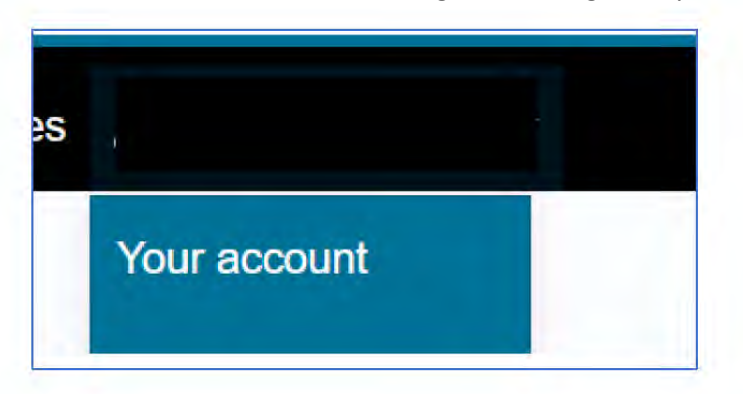

• On the navigation pane you will see Submitted forms

| My messages     | > |
|-----------------|---|
| My applications | > |
| Saved Forms     | > |
| Submitted Forms | > |
| Manage Account  | > |

• Select the name

| Home to School |                     |             |                    |
|----------------|---------------------|-------------|--------------------|
| Travel         | test-adam bradley @ | 08 May 2025 | No response posted |
| Application    |                     |             |                    |

- This should open it as a PDF
- Select the download or print button in the top right corner

| 🕀 dbdlf                                                   | vortalu / <b>viewdoc</b> ~                                                                                                    | Q IL L 6 |
|-----------------------------------------------------------|----------------------------------------------------------------------------------------------------|----------|
| Darlington Borough Cou<br>All Departments<br>Tel:<br>Fax: | ncil<br>DARLINGTON<br>Borough Council                                                                                                    |          |
| How does this tool work<br>Your Details                   | ?                                                                                                    |          |
| Parental Responsibility                                   | Person with parental responsibility has conserted to this application. Lunderstand this application cannot be<br>progressed without this. |          |
| Portal Liser                                              |                                                                                                    |          |

## 11. Update your account

- If you need to update your account for any reason, first log in
- Navigate to your name in the top corner and select the update account

### Update Account

- Change profile details allows you to update name, phone number, and address
- Changing your email address allows you to update your email address
- Change password allows you to update your password

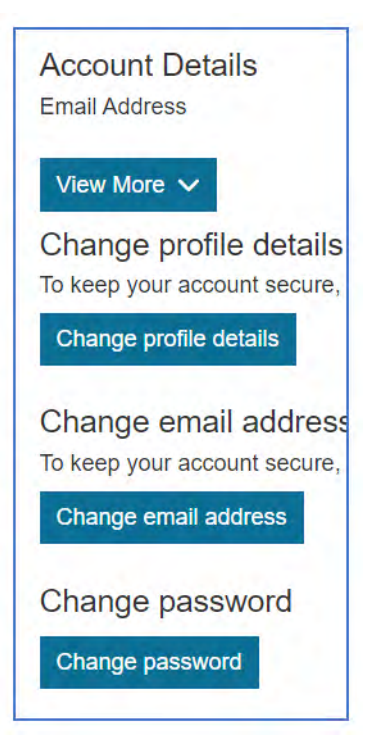